# Informácie k podávaniu e-prihlášky na bakalárske štúdium

## ZÁKLADNÉ INFORMÁCIE K PODÁVANIU E-PRIHLÁŠOK

HESLO VYGENEROVANÉ PRI ZAKLADANÍ PRIHLÁŠKY JE UCHÁDZAČ POVINNÝ SI UCHOVAŤ. BUDE POTREBNÉ V PRÍPADE PRIJATIA NA ŠTÚDIUM PRE VSTUP DO INFORMAČNÉHO SYSTÉMU FAKULTY – odporúčame si heslo zmeniť pre zapamätanie.

Do každej e-prihlášky sa vypisuje jeden študijný program. Na jeden študijný program v tej istej metóde sa môže uchádzač prihlásiť iba v jednom výučbovom stredisku (napr. na ŠP výrobné technológie v prezenčnej metóde nie je možné sa prihlásiť aj do Trnavy, aj na výučbovom stredisku).

V prípade, ak má uchádzač záujem podať si e-prihlášku na viac študijných programov, na každý študijný program je nutné si založiť novú e-prihlášku a uhradiť poplatok.

### ĎALŠIE DÔLEŽITÉ INFORMÁCIE

#### A) Informácie o kompletnosti e-prihlášky, doplnenie údajov

Pri vkladaní údajov do elektronickej prihlášky je nevyhnutné vložené údaje uložiť. Každá sekcia, ktorá je správne vyplnená, bude považovaná za kompletnú (Vzor: Táto sekcia je už považovaná za kompletnú. ()

| Názov sekcie            | Stav kompletnosti sekcie | Vstup do sekcie |
|-------------------------|--------------------------|-----------------|
| Osobné údaje            | <b>I</b>                 | +               |
| Adresy uchádzača        | <b>I</b>                 | +               |
| Známky za strednú školu | <b>I</b>                 | +               |

1. SEKCIA OSOBNÉ ÚDAJE - postupne zadávať všetky požadované údaje, pokiaľ nie je sekcia označená za kompletnú. Je potrebné uviesť mailovú adresu a kontaktné telefónne číslo v tvare +4219xxxxxxx.

2. SEKCIA ADRESY UCHÁDZAČA - v časti "kontaktná adresa" nevypĺňať údaje, ak sa kontaktná adresa zhoduje s adresou trvalého bydliska.

3. SEKCIA **ZNÁMKY ZA STREDNÚ ŠKOLU** – v sekcii vypísať všetky známky z koncoročných vysvedčení:

- na 4-ročnej stredne škole 
  *➡* vyplniť známky za 1. 4. ročník do stĺpcov I. IV.
- v prípade 5-ročného štúdia na strednej škole, resp. nadstavbového štúdia 🏓 vyplniť známky za 2. - 5. ročník do stĺpcov I. - IV.

Naskenované vysvedčenia vložiť do sekcie Dokumenty.

Do 31. júla doručiť na fakultu koncoročné vysvedčenie z posledného ročníka a maturitné vysvedčenie overené strednou školou/matrikou/notárom.

#### VKLADANIE PREDMETOV ZA STREDNÚ ŠKOLU

časť profilových predmetov je zadaná do systému

- ďalšie predmety uchádzač vkladá ručne. Je povinný vložiť do e-prihlášky všetky známky z predmetov uvedených vo vysvedčení, napr. aj z predmetu telesná výchova, resp. voliteľného predmetu
- známka z predmetu SPRÁVANIE sa do prihlášky nevkladá!
- ak uchádzač potrebuje pridať viac predmetov, ako je množstvo ponúkaných riadkov, môže stlačením tlačidla Pridať ďalších päť riadkov predĺžiť vstupný formulár.

#### VKLADANIE HODNOTENIA V ČASTI MATURITNÁ SKÚŠKA

- uchádzač maturujúci v aktuálnom školskom roku vyberie úroveň maturity
- v externej časti vloží %
- v internej časti vloží % alebo známku podľa vysvedčenia
- uchádzač, ktorý maturoval v období, kedy maturita nebola rozdelená podľa úrovne vyplní v stĺpci maturita úroveň **nešpecifikovaná.** Známku vloží v poslednom stĺpci interná časť.
- ak sa maturita skladá aj z odborných predmetov, do časti predmet vložiť odborná časť maturity, resp. teoretická časť maturity a do posledného stĺpca vložiť známku.

| Údaje ( | o prihláške | áške Zaplatené |       | Podanie     | Delumentu |
|---------|-------------|----------------|-------|-------------|-----------|
| Stav    | Vstup       | Stav           | Vstup | e-prihlášky | Dokumenty |
| 0       | *           | •              | +     | ۲           | 6         |

### B) Evidencia rozpracovaných prihlášok

V časti Údaje o prihláške označí uchádzač výučbové stredisko, ak má záujem o štúdium v I. ročníku v Dubnici nad Váhom/v Brezne/v Leviciach – klik na ULOŽIŤ údaje. Ak uchádzač nevyznačí výučbové stredisko, automaticky je zaradený do Trnavy.

V časti **Zaplatené** má uchádzač možnosť získať podrobné informácie o zaplatení správneho poplatku daného typu prijímacieho konania. **Uchádzač hradí poplatok prostredníctvom internet bankingu,** resp. bankovým bezhotovostným prevodom, alebo ONLINE platbou. Zúčtovacie dáta a variabilný symbol vygeneruje systém.

V časti **Dokumenty** – uchádzač povinne elektronicky vkladá do systému vybrané dokumenty. Po termíne 31. 7. 2018 začína kontrola podaných prihlášok zo strany študijného oddelenia. V prípade chýbajúcich dokumentov bude uchádzač informovaný mailom.

V časti **Podanie e-prihlášky –** posledný krok pri podaní prihlášky. V prípade, že sú kompletné všetky sekcie e-prihlášky a uchádzač chce prihlášku podať na študijnom oddelení vybranej fakulty, klikne na ikonu v stĺpci Podanie e-prihlášky.

Pre riadne podanie e-prihlášky je nevyhnutné potvrdiť všetky povinné (tučne označené) súhlasy.

Informácie o prijímacom konaní na web stránke fakulty

http://www.mtf.stuba.sk/sk/uchadzacov/prijimacie-konanie-na-bakalarsky-stupenstudia.html?page\_id=9045\_